## Instructions to update your MultiPASS+ SMS (text) token for multi-factor authentication

- 1. Login to the MFA Configuration Assistant at mymfa.app.vumc.org.
- 2. You'll see your current enrollment status is "SMS (text message)."
- 3. Click "**Begin**" to update your MFA token.

| Cybersafe<br>Communication                                                                                                    | Protect VUMC data and your persona<br>information with MF                                                  |
|----------------------------------------------------------------------------------------------------|----------------------------------------------------------------------------------------------------|
| MFA enhances the security of VUMC data and information as<br>secondary device to verify your identity. Creating an extra lay<br>unauthorized person to access your information.                        | s well as your personal information by using a<br>err of defense m<br>Current status:<br>SMS (Text Message |
| You are enrolled in SafeNet SMS (Text Message) as of Wed Janu<br>Please complete the steps below if you have not already.<br>Within the next hour you will receive a text message on your phone "Welco | uary 16, 2019 9:30 AM                                                                                      |
| complete."<br>• Once you receive this message you will be able to use it as your MFA soluti<br>Important:<br>Please do not log a Pegasus Incident unless no text messages are received b               | on in VUMC applications like C2HR.<br>y Wed January 16, 2019 10:30 AM                                      |
| The Mill Configuration Assistant will help you update MFA for your VUMC ID acc                                                                                                    | rount. Click <b>Begin</b> to proceed.                                                                      |

- 4. The next page gives you the option of selecting either:
  - a. MobilePass+ App, or
  - b. SafeNet Hardware Token
- 5. Make your selection and click "Continue."

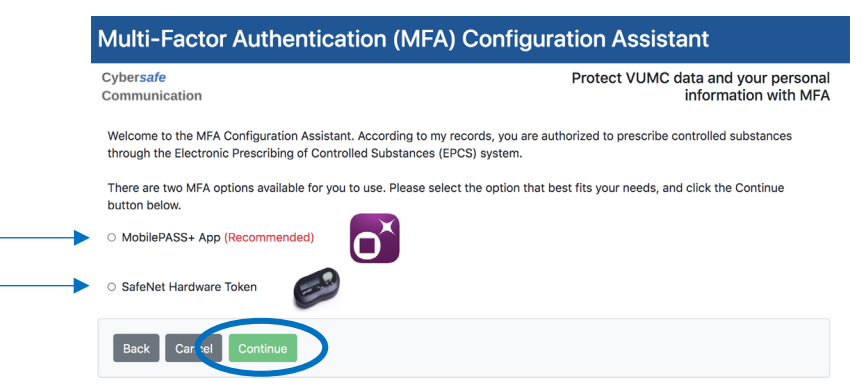

6. If you select the MobilePASS+ Purple Application, "Confirm" your selection.

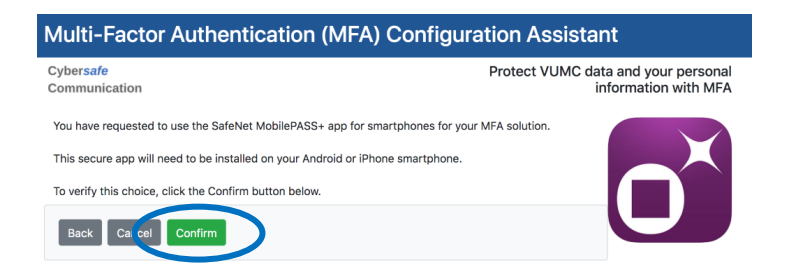

VANDERBILT VUNIVERSITY MEDICAL CENTER Information Technology 7. If you enrolled in the MobilePASS+ purple application, you'll receive a confirmation screen to complete your setup, if you haven't already. Click "**Done.**"

| Cyber <del>safe</del><br>Communication                                                                            | Protect VUMC data and your persona<br>information with MF                                                                              |
|----------------------------------------------------------------------------------------------------|----------------------------------------------------------------------------------------------------|
| Thank you for confirming your choice to solution. Please click the link below to co smartphone (Android, iPhone). | utilize the SafeNet MobilePASS+ app for smartphones as your MFA<br>mtinue with the installation of the MobilePASS+ application on your |
| Please download the SafeNet MobilePAS application from your phone's app store.                                    | S+ application to your smart phone. You can download une<br>Additional download instructions can be found if cilicking here.           |
| Once you install the MobilePASS+ app, y mail within an hour with further details.                                 | ou must activate your MFA token. You will receive an enrollment e-                                                                     |
| Thank you for using the MFA Configuration                                                                         | on Assistant.                                                                                                    |

- a. To complete your setup, open the email you received from VUMC MFA <safenetvumc.org> and follow the instructions.
  - Video instructions to complete MobilePASS+ enrollment for IOS: <u>https://www.vumc.org/it/sites/vumc.org.it/files/public\_files/Final%20iOS</u> <u>%20Purple.mp4</u>
  - ii. Video instructions to complete MobilePASS+ enrollment for Android: <u>https://www.vumc.org/it/sites/vumc.org.it/files/public\_files/Final%20Andr\_oid%20purple.mp4</u>
- If you selected a MobilePASS+ hard token, you'll need to confirm your mailing information. If the mailing information on the screen is incorrect, contact HR at 615-343-4788. Click "Continue."

| Multi-Factor Authentication (MFA) Configuration Assistant                                                                                                    |                                                                                                    |
|----------------------------------------------------------------------------------------------------|----------------------------------------------------------------------------------------------------|
| Cyber <mark>safe</mark><br>Communication                                                                                                    | Protect VUMC data and your personal<br>information with MFA                                                  |
| A hardware token is available for use as your MFA solution. This hardwa<br>(one-use) codes that can be used along with your VUMC ID and passwu<br>your hardware token. To verify your choice of using the SafeNet hardwa<br>please choose one of the following options, and click the Continue butt | re token will generate one-time<br>rd. There are two ways to obtain<br>re token as your MFA solution,<br>an. |
| <ul> <li>Mail a hardware token to my home address</li> </ul>                                                                                                    |                                                                                                    |
| Nashville, TN 1990 USA                                                                                                    |                                                                                                    |
| If these options don't work for you, or you need to update your home ac<br>End Avenue, or call 615-343-4788.                                                                                                    | dress, please visit the HR Express location at 2525 West                                                     |
| Back Car. el Continue                                                                                                    |                                                                                                    |

9. For hard token delivery, note the delivery times (which could take longer due to the pandemic) and that there is a replacement fee for lost tokens and click "**Continue**."

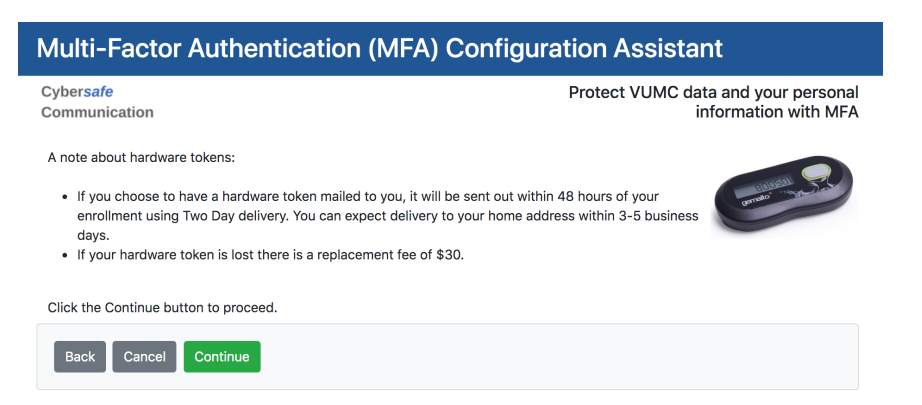

10. Your enrollment for an MFA hard token is complete. Click "Done."

| Cybers <del>afe</del><br>Communication                                                                                  | Protect VUMC data and your persona<br>information with MF.               |
|----------------------------------------------------------------------------------------------------|--------------------------------------------------------------------------|
| Thank you for enrolling in MFA. You have confirmed that y<br>your MFA solution, and that it will be mailed to your home | ou will be using the SafeNet Hardware token as address:                  |
| Nashville, TN 🐁 📩 USA                                                                                                   |                                                                          |
| Instructions for activating your SafeNet hardware token w                                                               | ill be sent to your VUMC e-mail within an hour.                          |
| Please note that hardware tokens are mailed within 48 ho home address within 3-5 business days.                         | urs of enrolling using Two Day delivery. You can expect delivery to your |

- 11. When you receive your hard token in the mail, find the email you received from VUMC MFA <safenetvumc.org> and provide the serial number located on the back of the token and complete the enrollment process.
  - a. Due to the current coronavirus pandemic, we are not currently able to provide tokens for pick-up.

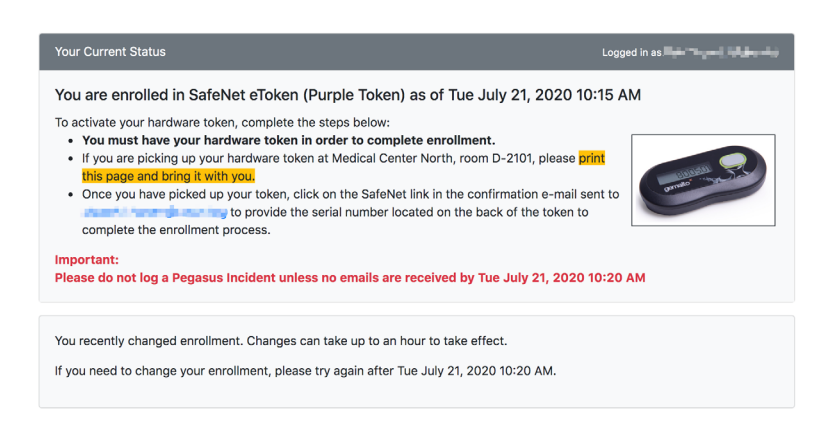